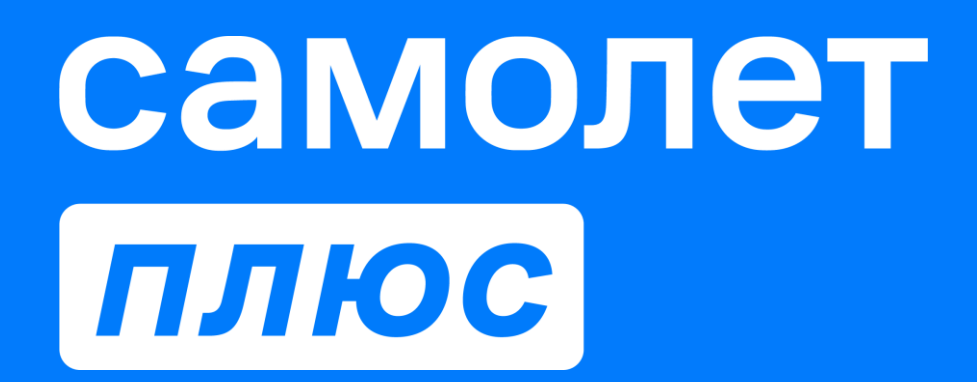

# Как подключиться к боту Корпоративного университета в Telegram

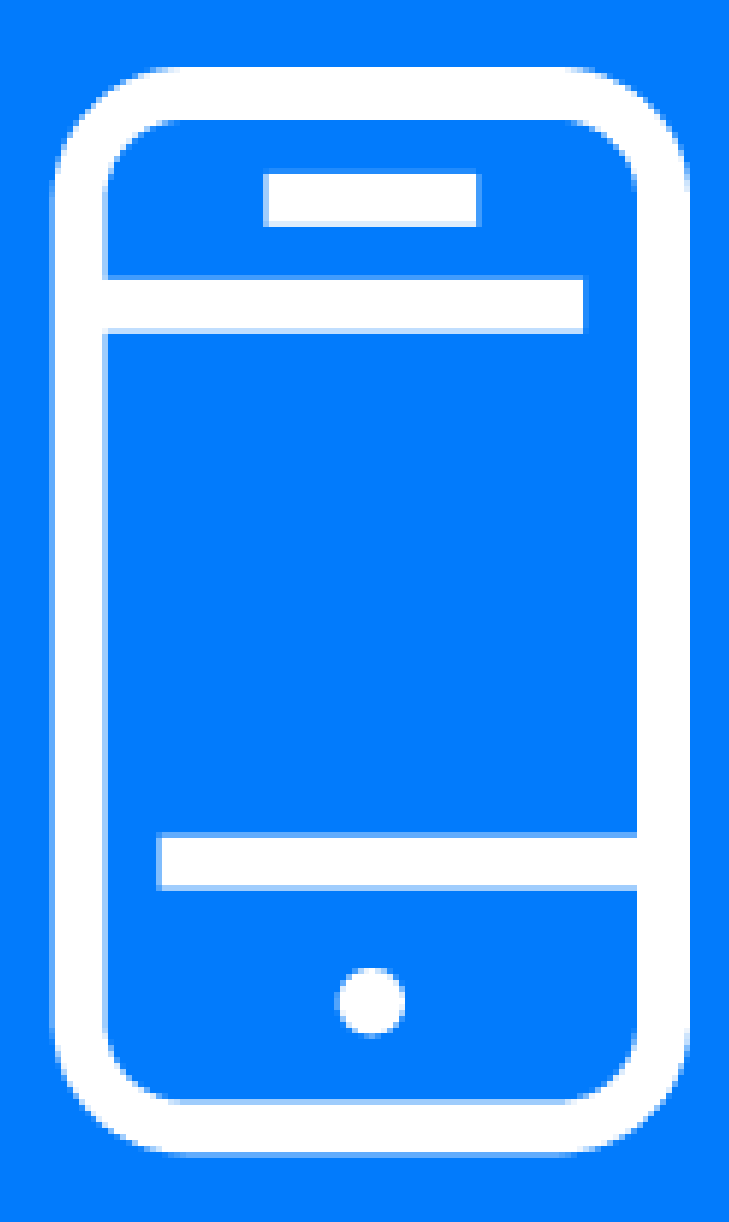

# **HTO YMEET** 60T

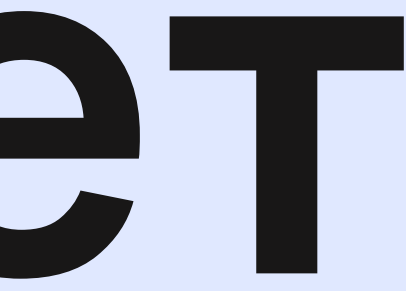

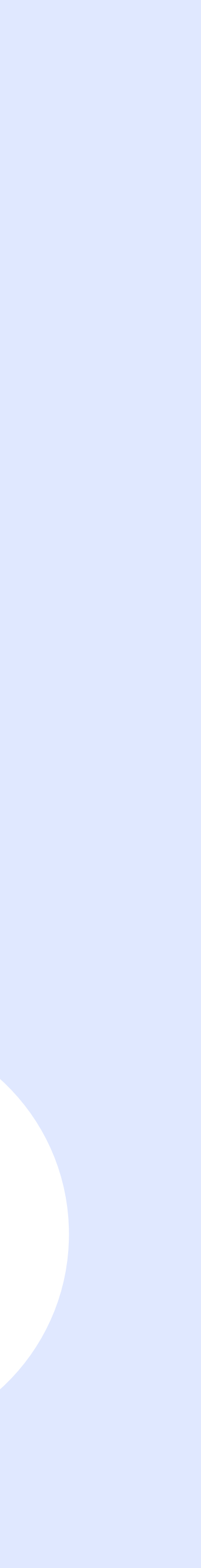

## Уведомления подключенные по умолчанию

## 01. Напоминание о предстоящих вебинарах

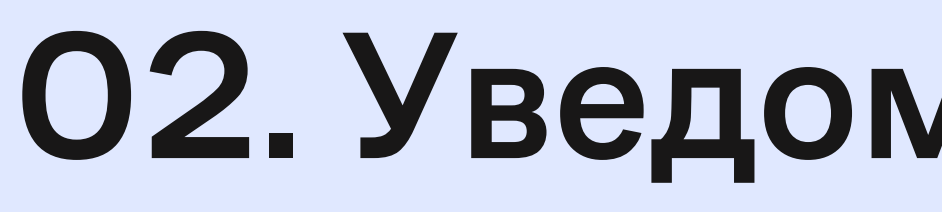

## ОЗ. Новости об обновлениях

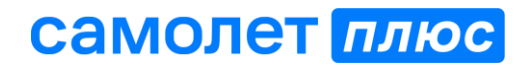

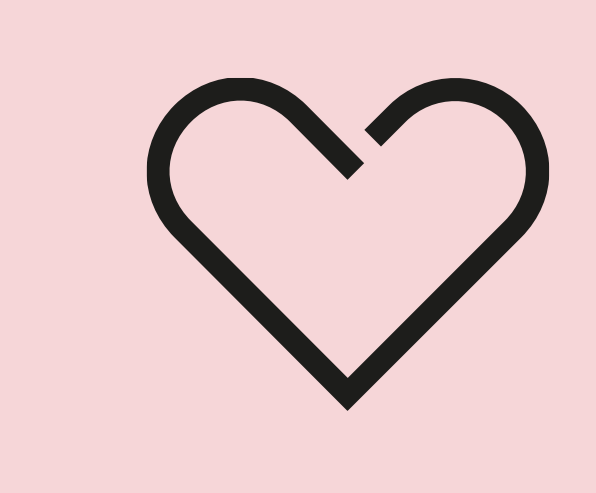

## 02. Уведомления об оценках

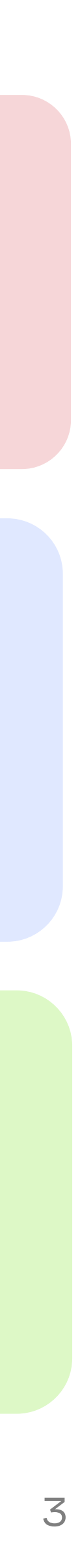

## Уведомления, которые можно подключить

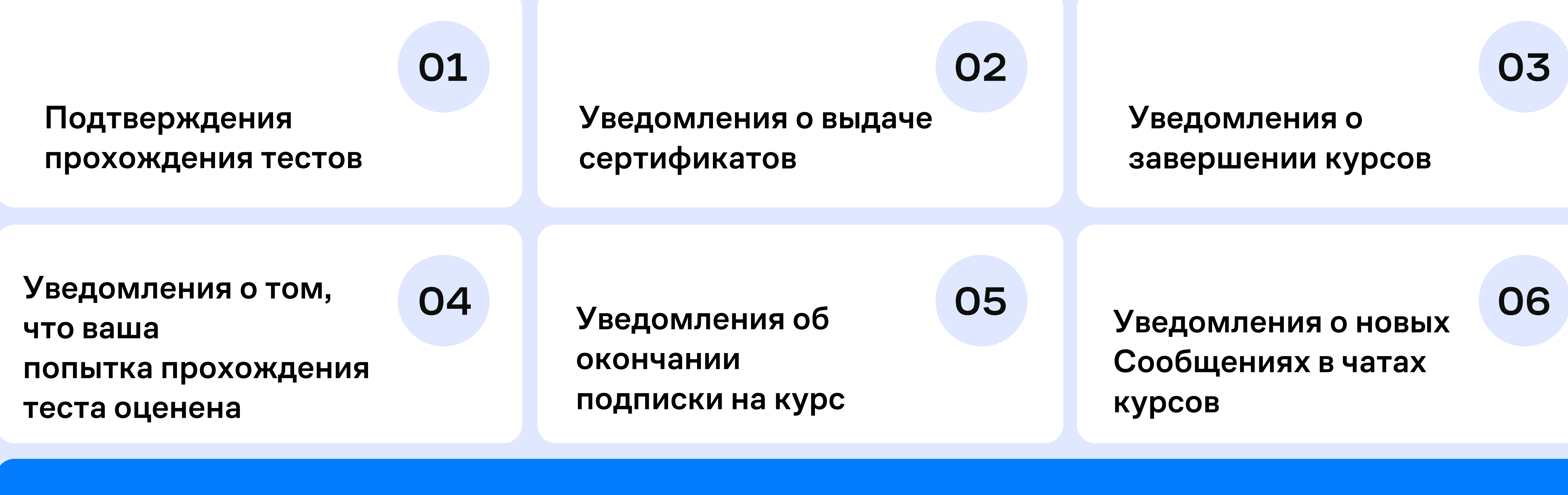

![](_page_3_Picture_2.jpeg)

![](_page_3_Picture_4.jpeg)

![](_page_3_Picture_5.jpeg)

# Как подключиться KOOTY

![](_page_4_Figure_2.jpeg)

![](_page_4_Picture_3.jpeg)

![](_page_5_Picture_0.jpeg)

## В личном кабинете нажать на раздел «Настройки»

![](_page_5_Picture_2.jpeg)

![](_page_5_Figure_3.jpeg)

![](_page_5_Picture_4.jpeg)

![](_page_6_Picture_0.jpeg)

#### В блоке «Учетная запись пользователя» перейти в раздел «Настройка уведомлений»

![](_page_6_Picture_2.jpeg)

### Настройки

#### Учетная запись пользователя

Изменить пароль Предпочитаемый язык Настройки форума Настройки редактора Настройки календаря Настройки сообщений Связанные логины

![](_page_6_Picture_6.jpeg)

#### Виталия Тофан 🗭 Сообщение

- Редактировать информацию
- Настройки банка контента
- Настройка уведомлений

#### Роли

Роли, назначенные этому пользователю Назначить роли в контексте этого пользователя Права Проверить права

![](_page_6_Picture_20.jpeg)

![](_page_7_Picture_0.jpeg)

## Нажать на красный треугольник над надписью «Telegram»

![](_page_7_Picture_2.jpeg)

![](_page_7_Picture_3.jpeg)

![](_page_7_Picture_4.jpeg)

![](_page_8_Picture_0.jpeg)

В появившемся окне нажать «Подключить мой аккаунт к **Telegram**»

Когда Вы перейдете по ссылке, указанной ниже, Вам нужно будет разрешить открывать ссылку в Telegram, используя свой аккаунт. В Telegram нажмите кнопку «Start (Пуск)» в открывшемся чате «education\_samoletplus\_bot», чтобы подключить свою учетную запись к Moodle. После завершения вернитесь на эту страницу и нажмите «Save changes (Сохранить изменения)». Полное описание читаем здесь.

![](_page_8_Picture_11.jpeg)

#### Настройки способа доставки сообщений 🗙

### Telegram

Подключить мой аккаунт к Telegram

Отмена

Сохранить

![](_page_8_Picture_17.jpeg)

#### Если у вас установлено приложение, то нажать на кнопку «Открыть приложение «Telegram Desktop»

![](_page_9_Picture_1.jpeg)

![](_page_9_Figure_2.jpeg)

![](_page_9_Picture_3.jpeg)

![](_page_10_Picture_0.jpeg)

#### В боте нажать «Запустить»

![](_page_10_Picture_3.jpeg)

education\_samoletplus\_bot

![](_page_10_Picture_5.jpeg)

ЗАПУСТИТЬ

![](_page_10_Picture_7.jpeg)

![](_page_10_Picture_8.jpeg)

## Шаг 6

Вернуться в Корпоративный университет и нажать «Сохранить». После сохранения должен пропасть красный треугольник над Telegram (из шага 3)

### Настройки способа доставки сообщений 🗙

Когда Вы перейдете по ссылке, указанной ниже, Вам нужно будет разрешить открывать ссылку в Telegram, используя свой аккаунт. В Telegram нажмите кнопку «Start (Пуск)» в открывшемся чате «education\_samoletplus\_bot», чтобы подключить свою учетную запись к Moodle. После завершения вернитесь на эту страницу и нажмите «Save changes (Сохранить изменения)». Полное описание читаем здесь.

![](_page_11_Picture_11.jpeg)

#### Telegram

Подключить мой аккаунт к Telegram

![](_page_11_Picture_14.jpeg)

![](_page_11_Picture_15.jpeg)

#### Со следующего дня бот начнет присылать уведомления

![](_page_12_Picture_1.jpeg)

![](_page_12_Picture_2.jpeg)

#### Занятие Урок 9. Вебинар: обсуждение пройденного материала. Начало в 9:00 [1] в курсе 57 поток. Быстрый старт 04.12.2024 - 10.12.2024 для восточных регионов [2] запланировано на 5 дек. 08:50.

#### Links:

[1] https://education.samoletplus.ru/mod/event3kl/view.php? id=8881

[2] https://education.samoletplus.ru/course/view.php?id=221

![](_page_12_Picture_7.jpeg)

![](_page_12_Picture_8.jpeg)

# Как подключить дополнительные уведомления

![](_page_13_Picture_2.jpeg)

![](_page_13_Picture_3.jpeg)

#### Если вы хотите получать уведомления, которые не были подключены по умолчанию:

- 1. Зайти в «Настройки» в Личном кабинете
- 2. Зайти в «Настройка уведомлений»
- Перевести чекбокс в активное положение (нажать на него) напротив уведомления, которое хотите подключить

#### Задание

Уведомление о задани

#### Видеоконференция

Запись BigBlueButton

Собрание BigBlueButto

Отзыв о курсе 3KL

Уведомление о новом отзыве

|                    | Уведомление<br>во<br>всплывающем<br>окне | Электронная<br>почта 🌣 | ▲<br>Telegram <b>≮</b> |
|--------------------|------------------------------------------|------------------------|------------------------|
|                    |                                          |                        | активный               |
| и                  |                                          |                        |                        |
| BigBlueButton      |                                          |                        | не активны             |
| готова к просмотру |                                          |                        |                        |
| on обновлено       |                                          |                        |                        |
|                    |                                          |                        |                        |
|                    |                                          |                        |                        |

![](_page_14_Picture_13.jpeg)

![](_page_14_Picture_14.jpeg)

## QR-код Корпоративного университета

Твой путь начинается здесь!

![](_page_15_Picture_2.jpeg)

![](_page_15_Picture_4.jpeg)

![](_page_16_Picture_0.jpeg)

![](_page_16_Picture_1.jpeg)

![](_page_16_Picture_2.jpeg)